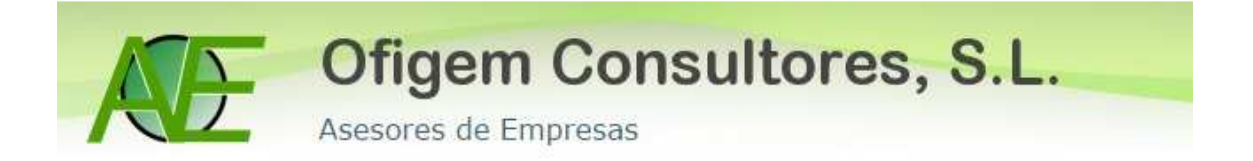

## SAGE: COMO CONTABILIZAR GASTOS QUE NO SON TOTALMENTE DEDUCIBLES.

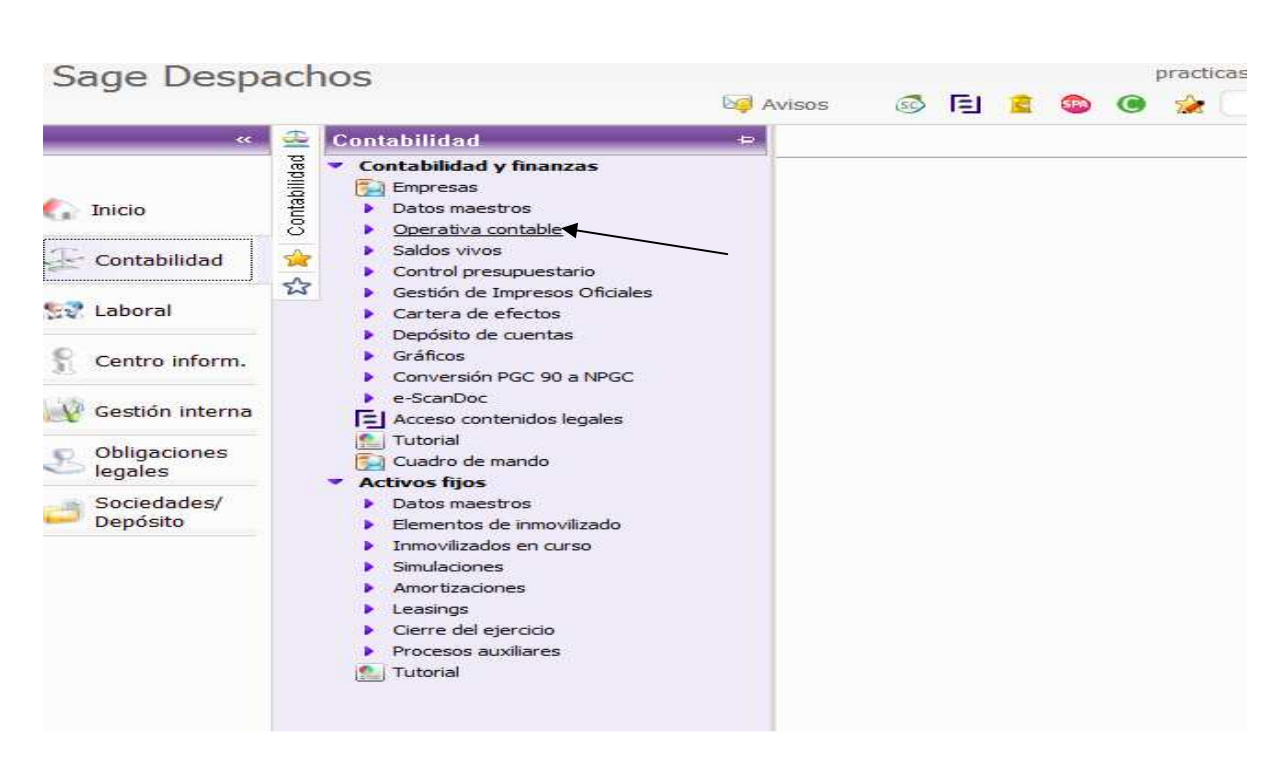

## 1. Seleccionamos Contabilidad >>> Operativa Contable

**2.** Asientos Contables >>> Entrada de Asientos. Pinchamos en entrada de asientos, y procedemos a contabilizar el Gasto que NO es totalmente deducible.

| Sage Desp               | achos                                                                                                    |        |    |   |   |           |   | practi | cas |
|-------------------------|----------------------------------------------------------------------------------------------------|--------|----|---|---|-----------|---|--------|-----|
|                         |                                                                                                    | Avisos | 60 | E | 2 | <b>SP</b> | 0 | 2      |     |
| ~~                      | 😔 Contabilidad +                                                                                                    |        |    |   |   |           |   |        |     |
| Contabilidad            | Contabilidad y finanzas     Contabilidad y finanzas     Empresas     Datos maestros     Operativa contable     Asientos contables     Finada de asientos     Finada de asientos     Descuadres     Descuadres                        |        |    |   |   |           |   |        |     |
| Centro inform.          | Asiento facturas intracomunit.<br>S Diseño entrada de asientos<br>Diseño asientos predefinidos                                                                                                    |        |    |   |   |           |   |        |     |
| Obligaciones<br>legales | Aperturas y cierres de ejercio     Cuentas de mayor     Libros y diarios                                                                                                    | E      |    |   |   |           |   |        |     |
| Sociedades/<br>Depósito | Balances     Procesos auxiliares     Tutorial     Saldos vivos     Control presupuestario     Gestión de Impresos Oficiales     Cartera de efectos     Depósito de cuentas     Gráficos     Conversión PGC 90 a NPGC     e e-ScanDoc |        |    |   |   |           |   |        |     |

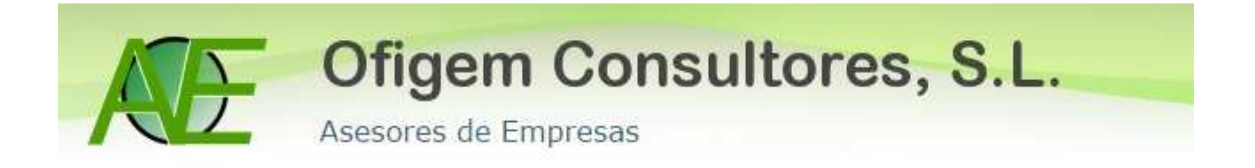

**3.** Una vez elegido el diseño de entrada correspondiente. Empezamos a contabilizar como una factura recibida normal y corriente.

| «                         |        | Ent  | trada de asi         | ientos | [1 OFIGEM-           | RETENCION       | l con operaci | ón.] [Altas] × |         |       |       |        |       |           |
|---------------------------|--------|------|----------------------|--------|----------------------|-----------------|---------------|----------------|---------|-------|-------|--------|-------|-----------|
|                           | ilidac |      |                      |        |                      |                 |               |                |         |       |       |        | 1     | 2 🗖 🗗     |
| 🕼 Inicio                  | ontab  | Opci | iones <u>E</u> ditar | Entrac | da <u>P</u> redefini | dos <u>V</u> er |               |                |         |       |       |        |       |           |
| Translated                |        | ø    | 2 🖻 💾                | ×      | 2 🔁                  | E % (           |               |                |         | M     |       |        |       |           |
|                           | ~      | FAC  | TURAS CON            | RETENC | CION                 |                 |               |                |         | 1     |       |        |       |           |
| 🐶 Laboral                 | W      | F    | Fecha                | Canal  | Asiento              | Cta. Cargo      | Cta. Abono    | Comentario     | Importe | Doc   | E/R   | F.Vto. | Prev. | En metáli |
| and constant              |        | Ĵ,   | 27-09-2016           |        | 383                  | 1               | 410000000     | S/Factura nº   |         | 50,00 | Reci. |        |       |           |
| 💡 Centro inform.          |        | *    |                      |        | C                    |                 | 1             | 1              |         | 0,00  |       |        |       |           |
| 🔐 Gestión interna         |        |      |                      |        |                      |                 |               |                |         |       |       |        |       |           |
| & Obligaciones<br>legales |        |      |                      |        |                      |                 |               |                |         |       |       |        |       |           |
| Sociedades/<br>Depósito   |        |      |                      |        |                      |                 |               |                |         |       |       |        |       |           |
|                           |        |      |                      |        |                      |                 |               |                |         |       |       |        |       |           |
|                           |        |      |                      |        |                      |                 |               |                |         |       |       |        |       |           |
|                           |        |      |                      |        |                      |                 |               |                |         |       |       |        |       |           |
|                           |        |      |                      |        |                      |                 |               |                |         |       |       |        |       |           |

**4**.Empezamos ahora con las peculiaridades: En el ejemplo que vamos a exponer, los datos a tener en cuenta son:

Gasto e IVA deducibles al 50% Base: 41,32...21% IVA: 8.68.... TOTAL: 50,00 Por lo tanto la BI deducible sería 41,32 x 50%= 20,66 y la cuota de IVA 8,68 X 50%= 4,34

Empezamos ahora a reproducir estos datos.

| Ofigem Consultores, S.L. |
|--------------------------|
| Asesores de Empresas     |

| FACTURAS C     | CON RETENC  | ION         |              |            |            |        |         |      |          |        |            |             |
|----------------|-------------|-------------|--------------|------------|------------|--------|---------|------|----------|--------|------------|-------------|
| Fecha          | Canal       | Asiento     | Cta. Cargo   | Cta. Abono | Comentario | 0      | Importe | Doc  | E/R      | F.Vto. | Prev.      | En          |
| Ø 27-09-2      | 016         | 383         | 1            | 410000000  | S/Factura  | nº     | 50,00   | 0    | Reci     |        |            |             |
| *              |             | 0           |              |            |            |        | 0,0     | )    |          |        |            |             |
|                |             |             |              |            |            |        |         |      |          |        |            |             |
|                |             |             |              |            |            |        |         |      |          |        |            |             |
|                |             |             |              |            |            |        |         |      |          |        |            |             |
|                |             |             |              |            |            |        |         |      |          |        |            |             |
|                |             |             |              |            |            |        |         |      |          |        |            |             |
|                |             |             |              |            |            |        |         |      |          |        |            |             |
|                |             |             |              |            |            |        |         |      |          |        |            |             |
|                | El pro      | ograma      | indicará     | el         |            |        |         |      |          |        |            |             |
|                | importe     | total, p    | ero tenem    | os         |            |        |         |      |          |        |            |             |
|                |             | dificarla   | manualmor    | to         |            |        |         |      |          |        |            |             |
|                | que mo      |             | nanuaimei    | ite        |            |        |         |      |          |        |            |             |
|                | e indica    | r el impor  | te deducib   | le         |            |        |         |      |          |        |            |             |
| Sin título (ES | 1 ITASEL SI | SUMINIST    | ROSI         |            |            |        |         |      |          |        |            |             |
| Se. Fra.       | /Reg. Imp   | orte Fact.  | Cli./Pro.    | Sigla N    | lif        | Nombre |         | C.R. | % Ret.   | e -    |            |             |
| 13             | 250144      | 50,         | 00 410000000 | )          |            |        |         | 0    | 0,00     | La     | casilla "D | Ded", dejar |
| Sin título     |             |             |              |            |            |        |         |      |          | ma     | ircada.    | Ya que      |
| N TVA          | Base Impor  | nible 🔽 🧐 1 | VA Cuota I   |            | Ded Ex     |        |         |      |          | sig    | nifica q   | ue el IVA   |
| N 1 21         | buse impor  | A1 20 1     |              | 0 40 1     |            | ◀      |         |      |          | 🕇 De   | ducible.   |             |
| F 1 21         |             | 1,32        | 21,00        | 0,00       |            | 0.00 T | Daha    | 0.00 | Deserved |        | F0.00      |             |
|                |             |             |              |            | Saluos     | 0,00   | .Debe   | 0,00 | Descuadr | e      | -50,00     |             |

5. Seguidamente, hay que contabilizar la parte que corresponde al otro 50%, es decir, la parte NO DEDUCIBLE.

Para ello, bajaremos a la siguiente línea del libro registro, hay que ver que aparezca el N: 2, y hacer el mismo procedimiento que el anterior, el programa consignará los datos para cuadrar la factura por lo que en principio nos debe de coincidir con la parte no deducible, en este caso, tendremos que desmarcar la casilla "Ded", ya que el IVA no es deducible.

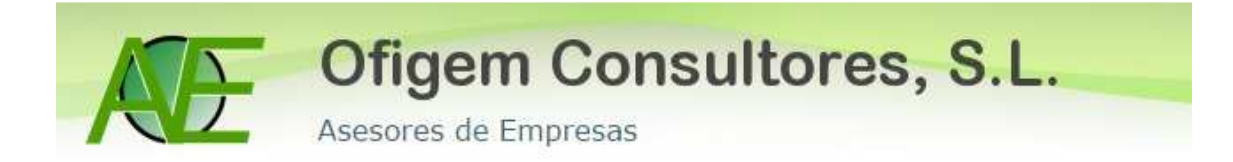

|     | Fecha           | Canal    | Asiento     | Cta. Cargo  | Cta. Abono | Comentario | )      | Importe    | Doc  | E/R    | F.Vto. Pres    | <ol> <li>En me</li> </ol> |
|-----|-----------------|----------|-------------|-------------|------------|------------|--------|------------|------|--------|----------------|---------------------------|
| Ø   | 27-09-2016      |          | 383         |             | 410000000  | S/Factura  | no.    | 50,0       | 0    | Reci   |                |                           |
| ŧ   |                 |          | 0           |             |            |            |        | 0,0        | 0    |        |                |                           |
|     |                 |          |             |             |            |            |        |            |      |        |                |                           |
|     |                 |          |             |             |            |            |        |            |      |        |                |                           |
|     |                 |          |             |             |            |            |        |            |      |        |                |                           |
|     |                 |          |             |             |            |            |        |            |      |        |                |                           |
|     |                 |          |             |             |            |            |        |            |      |        |                |                           |
|     |                 |          |             |             |            |            |        |            |      |        |                |                           |
|     |                 |          |             |             |            |            |        |            |      |        |                |                           |
|     |                 |          |             |             |            |            |        |            |      |        |                |                           |
|     |                 |          |             |             |            |            |        |            |      |        |                |                           |
|     |                 |          |             |             |            |            |        |            |      |        |                |                           |
|     |                 |          |             |             |            |            |        |            |      |        |                |                           |
|     |                 |          |             |             |            |            |        |            |      |        |                |                           |
|     |                 |          |             |             |            |            |        |            |      |        |                |                           |
| •   |                 |          |             |             |            |            |        |            |      |        |                |                           |
| Sin | título [ES] [TA | SEL, S.L | . SUMINISTR | OS]         |            |            |        |            |      |        |                |                           |
|     | Se. Fra./Reg    | . Imp    | orte Fact.  | Cli./Pro.   | Sigla N    | f          | Nombre |            | C.R. | % Ret. | Base Retención | Retenciór                 |
| Þ   | 132501          | .44      | 50,         | 00 41000000 |            |            |        |            | 0    | 0,00   | 0,00           |                           |
| Sin | título          |          |             |             |            |            | _      |            |      |        |                |                           |
|     | N IVA Bas       | e Impon  | ible % I    | /A Cuota IV | А Т.Т.     | Ded. Ex.   |        | Desmarca   | r    |        |                |                           |
| 0   | 2 21            |          | 20,66 2     | 1,00        | 4,34 1     |            |        | 2 00110100 |      |        |                |                           |
|     |                 |          | -           |             | -          |            |        |            |      |        |                |                           |

**6.** Una vez cumplimentados todos los datos del libro registro y aceptados éstos, nos aparecerá el asiento correspondiente.

Ahora ya queda ajustar las cuentas que normalmente usemos para los gastos e IVA no deducible.

El IVA no deducible, algunos autores lo incorporan al grupo 631 y otros a la 678, el caso es que quede bien reflejado que "no es deducible", normalmente por el título que se le ponga a la cuenta.

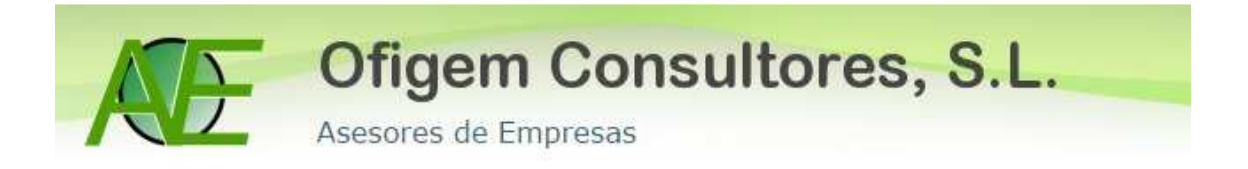

Entrada de asientos [1 OFIGEM-RETENCION con operación.] [Modificaciones] \*

| FA | CTURAS CON F              | RETENC | ION     |            |            |                 |         |     |      |        |       |           |
|----|---------------------------|--------|---------|------------|------------|-----------------|---------|-----|------|--------|-------|-----------|
|    | Fecha                     | Canal  | Asiento | Cta. Cargo | Cta, Abono | Comentario      | Importe | Doc | E/R  | F.Vto. | Prev. | En metáli |
|    | 27-09- <mark>2</mark> 016 |        | 383     |            | 410000000  | S/Factura nº    | 50,00   |     | Reci |        |       | <b></b>   |
|    | 27-09-2016                |        | 383     | 472000000  | 410000000  | S/Factura nº    | 4,34    | •   |      |        |       |           |
| ۲  | 27-09-2016                |        | 383     | 631000000  | 410000000  | S/Factura nº    | 4,34    |     |      |        |       |           |
| *  |                           |        |         | •          |            |                 |         |     |      |        |       |           |
|    |                           |        |         |            |            |                 |         |     |      |        |       |           |
|    |                           |        |         |            |            |                 |         |     |      |        |       |           |
|    |                           |        | _       |            |            |                 |         |     |      |        |       |           |
|    |                           |        | S       | م میںم     | e camb     | iar si sa quiar | 0       |     |      |        |       |           |
|    |                           |        | 5       | e pueu     |            |                 | e       |     |      |        |       |           |
|    |                           |        | n       | nanualm    | nente a la | a 678           |         |     |      |        |       |           |
|    |                           |        |         |            |            |                 |         |     |      |        |       |           |
|    |                           |        |         |            |            |                 |         |     |      |        |       |           |

7. Queda ahora incorporar la cuenta de gasto correspondiente.

El programa de forma automática, si el proveedor lo tiene asignado, incorporará la cuenta de gastos que tenga informada, pero hay que tener en cuenta que si parte del gasto no es deducible, hay que incorporar ese importe a una cuenta distinta, ya que de otra manera será imposible controlar los gastos no deducibles.

En nuestra propuesta, consignamos los gastos no deducibles en una cuenta común del grupo 678.

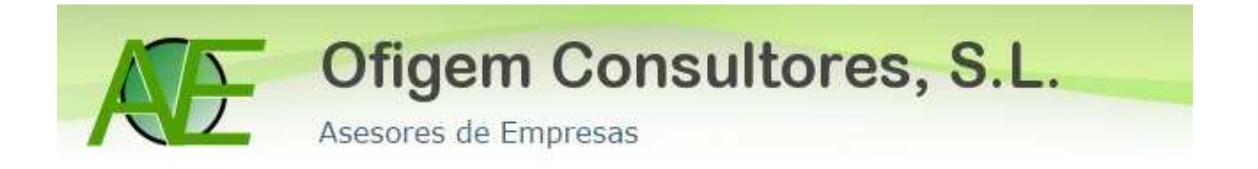

| Entrada de asientos [ | OFIGEM-RETENCION con operación.] [Altas] × |  |
|-----------------------|--------------------------------------------|--|
|-----------------------|--------------------------------------------|--|

|                          |        |                       |                 |            |             |        |         |       |      |        |            | E        |             |    |     |
|--------------------------|--------|-----------------------|-----------------|------------|-------------|--------|---------|-------|------|--------|------------|----------|-------------|----|-----|
| Opciones Editar          | Entrad | la <u>P</u> redefinid | los <u>V</u> er |            |             |        |         |       |      |        |            |          |             |    |     |
| 0 B                      | *      | 2                     | 880             | 🖹 🖻 📑 I    |             |        |         | >     |      |        |            |          |             |    |     |
| ACTURAS CON              | RETENC | ION                   |                 |            |             |        |         |       |      |        |            |          |             |    |     |
| Fecha                    | Canal  | Asiento               | Cta. Cargo      | Cta. Abono | Comentario  |        | Importe |       | Doc  | E/R    | F.Vto.     | Prev.    | En metálico |    |     |
| 27-09-2016               |        | 384                   |                 | 410000000  | S/Factura n | lo.    |         | 50,00 |      | Reci   |            |          |             |    |     |
| 27-09-2016               |        | 384                   | 472000000       | 410000000  | S/Factura n | 0      |         | 4,34  |      |        |            |          |             |    |     |
| 27-09-2016               |        | 384                   | 678000099       | 410000000  | S/Factura n | 10     |         | 4,34  |      |        |            |          |             |    |     |
| 27-09-2016               |        | 384                   | 628000001       |            | S/Factura n | 0      |         | 20,66 | -    |        |            | _        |             |    |     |
| 0 27-09-2016 ?           |        | 384                   |                 |            |             |        |         | 0,00  |      |        |            | 50%      | de          | la | B.I |
| *                        |        | 0                     | 8               |            |             |        |         | 0,00  |      |        |            |          |             |    |     |
|                          |        |                       | 1               |            |             |        |         |       |      |        |            | dedu     | ucible.     |    |     |
|                          |        |                       |                 |            |             |        |         |       |      |        |            |          | 11          |    |     |
|                          |        |                       |                 |            |             |        |         |       |      |        |            |          |             |    |     |
|                          |        |                       |                 |            |             |        |         |       |      |        |            |          |             |    |     |
|                          |        |                       |                 |            |             |        |         |       |      |        |            |          |             |    |     |
|                          |        |                       |                 |            |             |        |         |       |      |        |            |          |             |    |     |
|                          |        |                       |                 |            |             |        |         |       |      |        |            |          |             |    |     |
|                          |        |                       |                 |            |             |        |         |       |      |        |            |          |             |    |     |
| •                        |        |                       |                 |            |             |        |         |       |      |        |            |          | D           |    |     |
| Sin <mark>títul</mark> o |        |                       |                 |            |             |        |         |       |      |        |            |          |             |    |     |
| Se. Fra./Reg             | g. Imp | orte Fact.            | Cli./Pro.       | Sigla N    | f           | Nombre |         |       | C.R. | % Ret. | Base Reter | nción Re | tención     |    |     |
| E C                      | 0      | 0,                    | 00              |            |             |        |         |       | 0    | 0,00   | )          | 0,00     | (           |    |     |

| ~                                                                                                    | -      | Entrada de asi                                                                                                    | entos ( | [1 OFIGEM-            | RETENCION       | l con operació | ón.] [Altas] × |         |         |        |       | 4           |   |
|----------------------------------------------------------------------------------------------------|--------|----------------------------------------------------------------------------------------------------|---------|-----------------------|-----------------|----------------|----------------|---------|---------|--------|-------|-------------|---|
|                                                                                                    | ilidad |                                                                                                    |         |                       |                 |                |                |         |         |        | 1     | 2 🗖 🗗 🛛     |   |
| Inicio                                                                                                    | ntab   | Opciones Editar                                                                                                    | Entrad  | la <u>P</u> redefinic | los <u>V</u> er |                |                |         |         |        |       |             |   |
|                                                                                                    | S      | 0 B 🗄                                                                                                    | *       | * 🔁                   | 886             | i i i i i      |                |         |         |        |       |             |   |
| Contabilidad                                                                                                    | *      | FACTURAS CON F                                                                                                    | RETENC  | ION                   |                 |                |                |         |         |        |       |             |   |
| Inicio<br>Contabilidad<br>Laboral<br>Centro inform.<br>Gestión interna<br>Obligaciones<br>legales<br>Sociedades/<br>Depósito                                                           | 公      | Fecha                                                                                                    | Canal   | Asiento               | Cta. Cargo      | Cta. Abono     | Comentario     | Importe | Doc E/R | F.Vto. | Prev. | En metálico |   |
|                                                                                                    |        | 27-09-2016                                                                                                    |         | 384                   |                 | 410000000      | S/Factura nº   | 50,00   | Reci    |        |       | 1           |   |
| <ul> <li>Inicio</li> <li>Contabilidad</li> <li>Laboral</li> <li>Centro inform.</li> <li>Gestión interna</li> <li>Obligaciones<br/>legales</li> <li>Sociedades/<br/>Depósito</li> </ul> |        | 27-09-2016                                                                                                    |         | 384                   | 472000000       | 410000000      | S/Factura nº   | 4,34    |         |        |       | E           |   |
|                                                                                                    |        | 27-09-2016                                                                                                    |         | 384                   | 678000099       | 410000000      | S/Factura nº   | 4,34    |         |        |       | 100         |   |
| Centro inform.                                                                                                    |        | 27-09-2016                                                                                                    |         | 384                   | 628000001       |                | S/Factura nº   | 20,66   |         |        |       | <u> </u>    |   |
| Centro inform.<br>Gestión interna<br>Obligaciones                                                                                                    |        | 27-09-2016                                                                                                    |         | 384                   | 678000099       |                | S/Factura nº   | 20,66   | -       | -      |       | 107°        |   |
| Gestión interna<br>Obligaciones                                                                                                    |        | @ 27-09-2016                                                                                                    |         | 384                   |                 |                |                | 0,00    |         |        | 50%   | de la B.I   | r |
| legales                                                                                                    |        | *                                                                                                    |         | 0                     |                 |                |                | 0,00    |         | _      | 0070  |             |   |
| <ul> <li>Inicio</li> <li>Contabilidad</li> <li>Laboral</li> <li>Centro inform.</li> <li>Gestión interna</li> <li>Obligaciones<br/>legales</li> <li>Sociedades/<br/>Depósito</li> </ul> |        |                                                                                                    |         |                       |                 |                |                |         |         |        | dedu  | cible.      |   |
|                                                                                                    |        |                                                                                                    |         |                       |                 |                |                |         |         | -      |       |             | — |
|                                                                                                    |        |                                                                                                    |         |                       |                 |                |                |         |         |        |       |             |   |
|                                                                                                    |        |                                                                                                    |         |                       |                 |                |                |         |         |        |       |             |   |
|                                                                                                    |        |                                                                                                    |         |                       |                 |                |                |         |         |        |       |             |   |
|                                                                                                    |        |                                                                                                    |         |                       |                 |                |                |         |         |        |       |             |   |
|                                                                                                    |        | and the second second s |         |                       |                 |                |                |         |         |        |       | - Andrew    |   |

Así el asiento correspondiente a un GASTO donde NO es totalmente deducible, poniendo como ejemplo que es deducible al 50%, quedaría correctamente cuadrado.